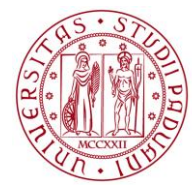

# UNIWEB- GUIDA STUDENTE INSERIMENTO DOMANDA DI LAUREA

In queste pagine vengono illustrate le procedure da seguire per l'inserimento della domanda di laurea tramite Uniweb. All'interno della stessa e' possibile scegliere l'appello, indicare il titolo definitivo della tesi (anche in lingua inglese) e il relatore.

All'interno della procedura e' possibile anche segnalare se in seduta di laurea siano presenti delle persone diversamente abili con disabilità motoria, per un eventuale assistenza. La segnalazione si effettua accedendo a un brevissimo questionario non obbligatorio.

Per accedere alla sezione della domanda di laurea, e' necessario effettuare il "login" al sito <u>www.uniweb.unipd.it</u> come illustrato nelle immagini seguenti:

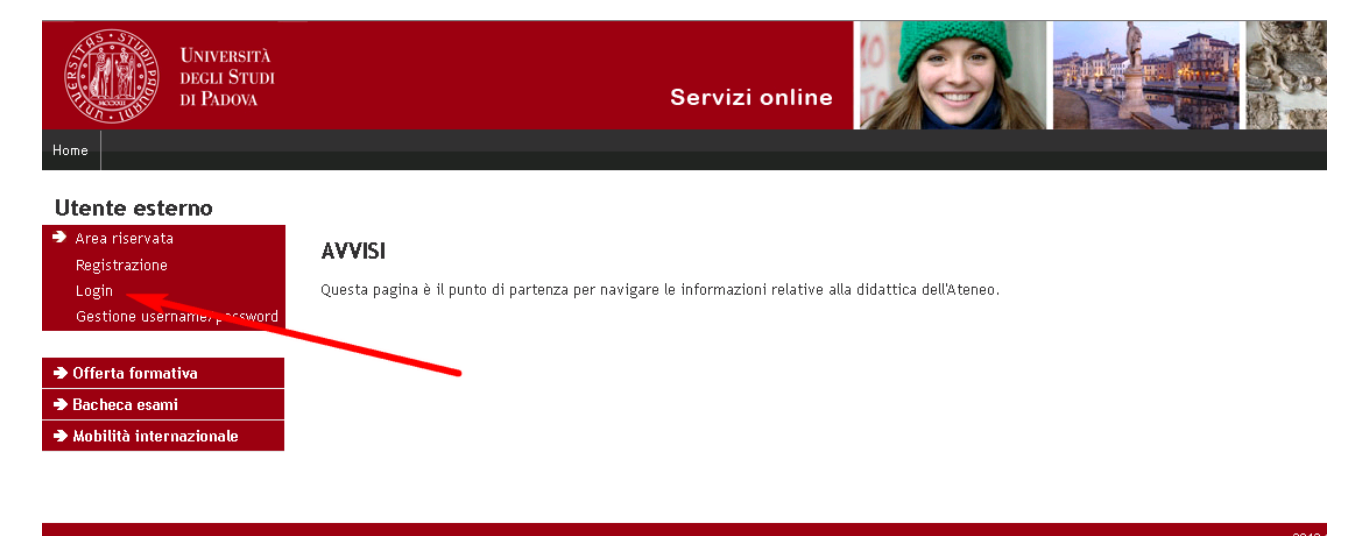

inserire le proprie credenziali selezionando il dominio "@studenti.unipd.it", come illustrato nell'immagine successiva.

| <b>\$50</b>          |                | Università<br>degli Studi<br>di Padova |  |
|----------------------|----------------|----------------------------------------|--|
|                      | SINGLE SIGN ON |                                        |  |
|                      |                | ita 🖽 eng                              |  |
| Nome utente          |                |                                        |  |
| mario.rossi          |                |                                        |  |
| @unipd.it            |                |                                        |  |
| @studenti.unipd.it   |                |                                        |  |
| Password             |                |                                        |  |
|                      |                |                                        |  |
| Accedi               |                |                                        |  |
| Hai bisogno d'aiuto? |                |                                        |  |
|                      |                |                                        |  |
|                      |                |                                        |  |
|                      | Shibboleth.    |                                        |  |

Nella pagina personale di Uniweb, cliccare nel menù di navigazione a sinistra, il collegamento denominato "conseguimento titolo" per accedere alla "bacheca conseguimento titolo".

| Home                                  | Servizi online                                                                                                    |
|---------------------------------------|----------------------------------------------------------------------------------------------------|
| Studente                              | Bacheca conseguimento titolo                                                                                                    |
| NOME COGNOME                          | Selezionare l'operazione da eseguire.<br><mark>ATTENZIONE</mark>                                                                                                    |
| Q                                     | prima di procedere alla compilazione della domanda di conseguimento titolo, la preghiamo a verificare la correttezza ed eventualmente aggiornare i recapiti e i consensi forniti alla voce DIDATTICA>DATI PERSONALI , nella pagina recapiti e consensi. |
|                                       | Studente                                                                                                    |
| ➔ Area riservata                      | Nome NOME STUDENTE                                                                                                    |
| Logout                                | Cognome COGNOME STUDENTE                                                                                                    |
| Cambia Password                       | Matricola MATRICOLA STUDENTE                                                                                                    |
| ➔ Didattica                           | Non sono stati presentati né la domanda di conseguimento titolo né il titolo della tesi.                                                                                                    |
| Diritto allo studio e corsi<br>estivi | Inserimento della domanda di conseguimento titolo Registrazione ad AlmaLaurea                                                                                                    |
| ➔ Iscrizione ai Corsi                 |                                                                                                    |
| ➔ Conseguimento titolo                |                                                                                                    |
| Conseguimento Titolo                  |                                                                                                    |
| Registrazione AlmaLaurea              |                                                                                                    |

Dalla bacheca cliccando sul pulsante "Inserimento della domanda di conseguimento titolo" si accede alla check – list del processo.

Per proseguire cliccare sul pulsante "conseguimento titolo" come nella figura seguente, in questo modo si accede alla scelta dell'appello di conseguimento titolo (verificare le scadenze al collegamento http://www.unipd.it/servizi/iscrizioni-tasse-borse-studio/servizi-segreteria/domanda-laurea?target=Studenti).

#### **Conseguimento titolo**

Attraverso le pagine seguenti sarà possibile effettuare l'inserimento della domanda conseguimento di laurea

| Attività                                                          | Sezione                                   | Info | Stato |
|-------------------------------------------------------------------|-------------------------------------------|------|-------|
| A - Scelta sessione e appello                                     |                                           | 0    | ۲     |
|                                                                   | Scelta sessione e appello                 | 0    | ۲     |
|                                                                   | Inserimento di informazioni<br>aggiuntive | •    | ß     |
|                                                                   | Conferma                                  | 0    | Ģ     |
| B - Questionari richiesti prima della conferma<br>dell'ammissione |                                           | •    | e     |
|                                                                   | Selezione questionario da<br>compilare    | 0    | ß     |
| C - Inserimento informazioni della tesi di laurea                 |                                           | 0    | Ģ     |
|                                                                   | Informazioni tesi di laurea               | 0    | β     |
|                                                                   | Inserimento tipo esame-Tesi               | •    | ß     |
|                                                                   | Elenco delle tipologie dei relatori       | 0    | ß     |
|                                                                   | Informazioni tesi di laurea               | 0    | ß     |
| D - Conferma finale di inserimento informazioni<br>domanda e tesi |                                           | •    | ß     |
|                                                                   | Conferma                                  | 0    | A     |

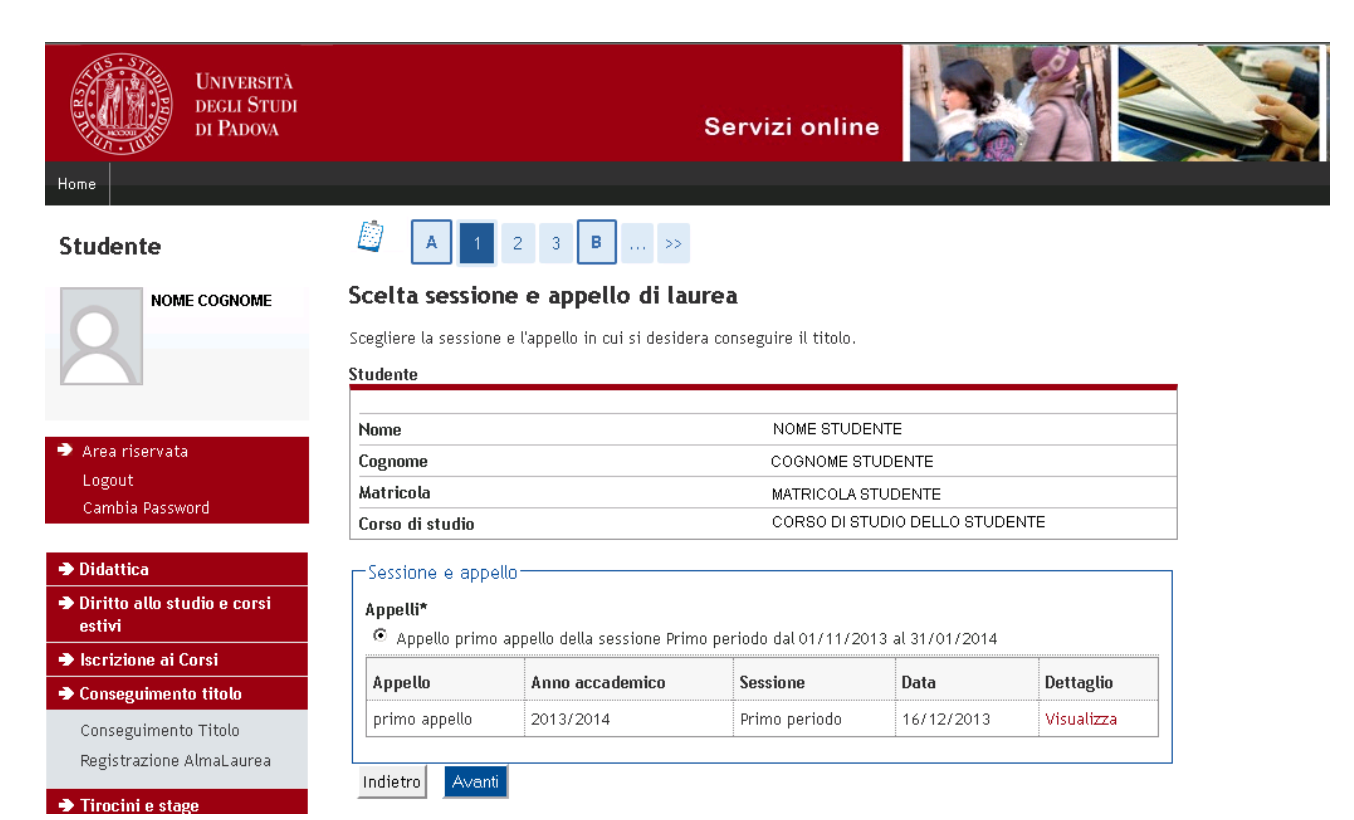

Dopo aver selezionato l'appello di laurea, viene richiesta l'autorizzazione alla consultazione della propria tesi nelle biblioteche. Se non si desidera dare l'autorizzazione è sufficiente eliminare la selezione predefinita nel riquadro evidenziato nella figura seguente.

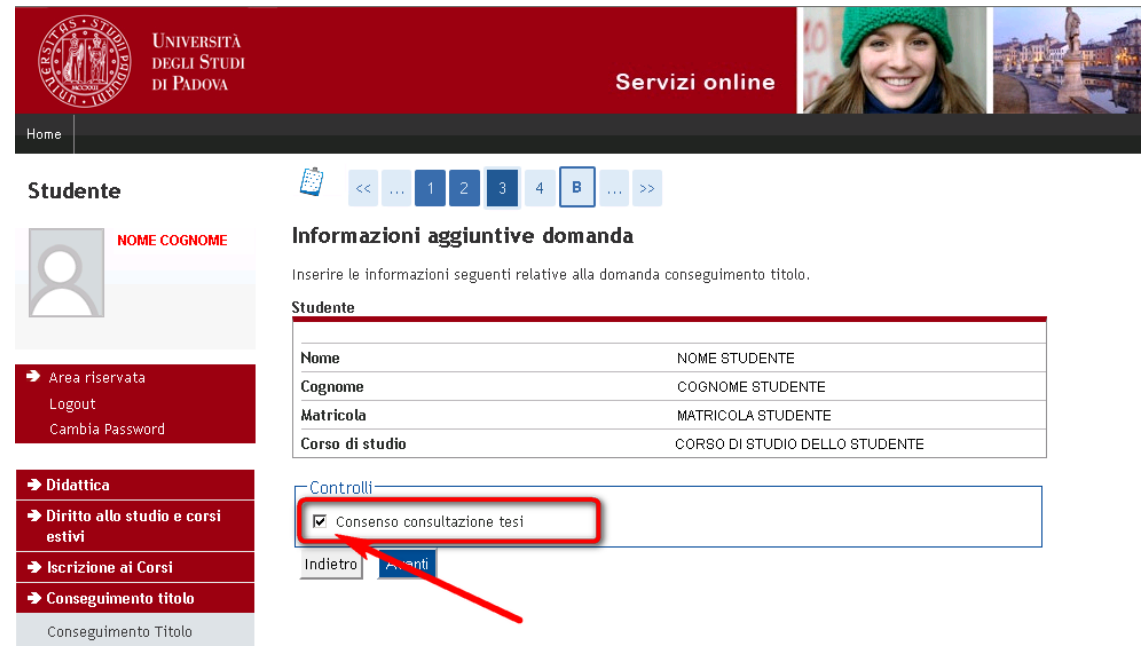

DIREZIONE GENERALE 🔹 UNIVERSITÀ DEGLI STUDI DI PADOVA

AREA DIDATTICA E SERVIZI AGLI STUDENTI

Si giunge quindi alla pagina di segnalazione di eventuali accompagnatori con disabilità motorie alla seduta di laurea. Tale sezione non è obbligatoria.

| UNIVERSITÀ<br>DEGLI STUDI<br>DI PADOVA      | Servizi online                                                                                                    | <u>)</u> |         |
|---------------------------------------------|----------------------------------------------------------------------------------------------------|----------|---------|
| Studente                                    | [] << 4 B 1 C 1 >>                                                                                                    |          |         |
| NOME COGNOME                                | Elenco questionari In questa pagina sono elencati i questionari compilabili. Ouestionario                                                                                                    | Status   | Azioni  |
| Area riservata<br>Logout<br>Cambia Password | Segnalazione eventuale presenza di persone con disabilità motoria alla seduta di laurea.<br>NB: il questionario non è obbligatorio e si puo' procedere con la domanda di<br>conseguimento titolo anche senza averlo compilato |          | Compila |
| ➔ Didattica                                 |                                                                                                    |          |         |
| Diritto allo studio e corsi<br>estivi       |                                                                                                    |          |         |
| ➔ Iscrizione ai Corsi                       |                                                                                                    |          |         |
| ➔ Conseguimento titolo                      |                                                                                                    |          |         |

Successivamente invece è necessario inserire il titolo della tesi (anche in lingua inglese) e l'autorizzazione in merito al questionario di Almalaurea , come illustrato nella seguente immagine.

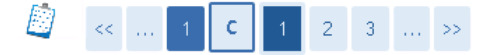

#### Deposito titolo tesi

Inserire i dati relativi al titolo della tesi.

| —Titolo tesi————               |                                                           |
|--------------------------------|-----------------------------------------------------------|
| Tipo tesi                      | Elaborato scritto 💌                                       |
| Titolo tesi*                   | Titolo definitivo                                         |
| Titolo Tesi in lingua inglese* | Titolo definitivo in lingua inglese                       |
| Attività didattica             | -                                                         |
| Opzioni Almalaurea*            | O Autorizza la pubblicazione del curriculum in Almalaurea |
|                                | O Non autorizza la pubblicazione del curriculum           |
|                                |                                                           |
| Indietro Avanti                |                                                           |

Dopo aver cliccato sul pulsante "avanti" si accede alla pagina di inserimento del relatore.

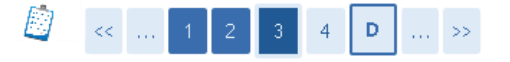

#### Elenco relatori

Verificare i relatori indicati per la tesi.

| lipo relatore               | Min | Max | Azioni   |
|-----------------------------|-----|-----|----------|
| Relatore                    | 1   | 1   | Aggiungi |
| 👔 Nessun dato da visualizza | ire |     |          |

Indietro

DIREZIONE GENERALE 🔹 UNIVERSITÀ DEGLI STUDI DI PADOVA

Dopo aver inserito il relatore (tramite il pulsante "aggiungi"), si accede al riepilogo finale e alla conferma della domanda di conseguimento titolo

AREA DIDATTICA E SERVIZI AGLI STUDENTI

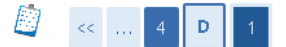

#### Conferma conseguimento titolo

Verifica i dati inseriti per il conseguimento titolo.

Studente

| Nome            | NOME STUDENTE                  |
|-----------------|--------------------------------|
| Cognome         | COGNOME STUDENTE               |
| Matricola       | MATRICOLA STUDENTE             |
| Corso di studio | CORSO DI STUDIO DELLO STUDENTE |

Sessione/appello

| Anno accademico                | 2013/2014                |
|--------------------------------|--------------------------|
| Sessione di laurea             | Primo periodo            |
| Data inizio sessione di laurea | 01/11/2013               |
| Data fine sessione di laurea   | 31/01/2014               |
| Data appello di laurea         | 16/12/2013               |
| Appello di laurea              | primo appello            |
| Dettaglio appello              | Vai al dettaglio appello |

Informazioni Tesi

| Tipo della tesi              | Elaborato scritto                                       |
|------------------------------|---------------------------------------------------------|
| Titolo della tesi            | Titolo definitivo                                       |
| Titolo della tesi in inglese | Titolo definitivo in lingua inglese                     |
| Banca dati AlmaLaurea        | Autorizza la pubblicazione del curriculum in Almalaurea |

Elenco dei relatori associati alla tesi.

| Relatore                                       | Tipo relatore | Docente/Soggetto esterno |
|------------------------------------------------|---------------|--------------------------|
| COGNOME NOME RELATORE                          | Relatore      | Docente                  |
| Indietro Completa domanda conseguimento titolo | ]←            |                          |

ATTENZIONE: Solo dopo aver cliccato sul pulsante "completa domanda conseguimento titolo" il processo web è concluso.

Una volta completato l'inserimento della domanda di conseguimento titolo è possibile tornare alla "bacheca" per stampare la domanda da consegnare in segreteria studenti (accompagnata dal riepilogo Almalaurea), oppure per modificare i dati inseriti (titolo e/o relatore). Una volta consegnata la domanda in segreteria studenti non è più modificabile.

#### Bacheca conseguimento titolo

Selezionare l'operazione da eseguire.

Studente

ATTENZIONE prima di procedere alla compilazione della domanda di conseguimento titolo, la preghiamo a verificare la correttezza ed eventualmente aggiornare i recapiti e i consensi forniti alla voce DIDATTICA>DATI PERSONALI, nella pagina recapiti e consensi.

| studente                                                  |                                 |                                         |  |
|-----------------------------------------------------------|---------------------------------|-----------------------------------------|--|
|                                                           |                                 |                                         |  |
| Nome                                                      |                                 | NOME STUDENTE                           |  |
| Cognome                                                   |                                 | COGNOME STUDENTE                        |  |
| Matricola                                                 |                                 | MATRICOLA STUDENTE                      |  |
| Registrazione ad AlmaLaurea<br>Riepilogo domanda consegui | mento titolo                    |                                         |  |
|                                                           |                                 |                                         |  |
| Dettaglio sessione/appello                                |                                 | Visualizza dettaglio sessione e appello |  |
| Stato domanda                                             |                                 | Presentata                              |  |
| Domanda consegnata in segreteria                          |                                 | No                                      |  |
| Sessione                                                  | PER MODIFICARE IL TITOLO E/O IL | Primo periodo                           |  |
| Data appello                                              |                                 | 16/12/2013                              |  |
| Appello                                                   |                                 | primo appello                           |  |
| Modifica Domanda Stamp.<br>Riepilogo tesi                 | a Domanda 🔹 Annulla Domanda     |                                         |  |
|                                                           |                                 |                                         |  |
| Dettaglio tesi                                            |                                 | Visualizza dettaglio tesi               |  |
| Tipo della tesi                                           | DOMANDA DA CONSEGNARE           | Elaborato scritto                       |  |
| Titolo tesi                                               | IN SEGRETERIA                   | Titolo definitivo                       |  |

#### Elenco dei relatori associati alla tesi.

| Relatore              | Tipo relatore |
|-----------------------|---------------|
| COGNOME NOME RELATORE | Relatore      |

# Si ricorda che NON è POSSIBILE consegnare la domanda priva della firma del relatore e del titolo della tesi (anche in lingua inglese).